للتقديم على جائزة مكتب التربية العربي لدول الخليج يجب التسجيل في الموقع أولا وذلك من خلال النقر على ايقونة التقدم للجائزة في الصفحة الرئيسة كما في الصورة أدناه

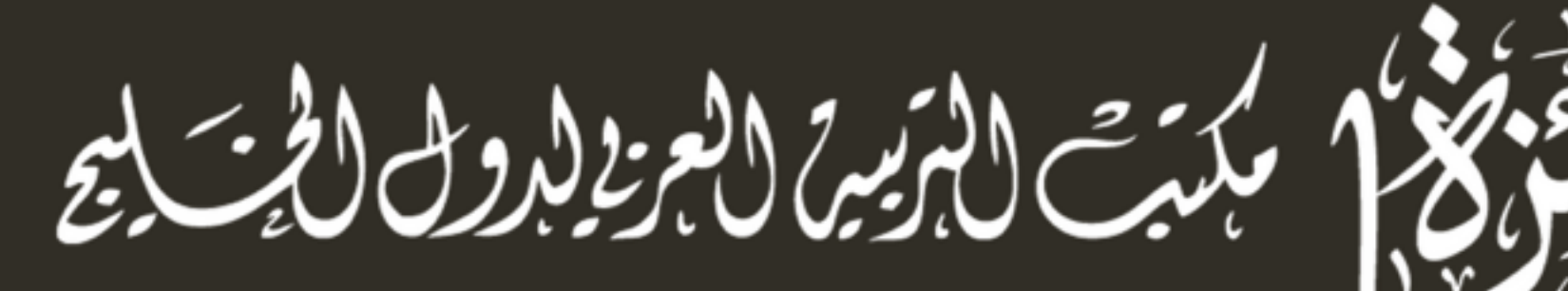

## ARAB BUREAU OF EDUCATION FOR THE GULF STATES

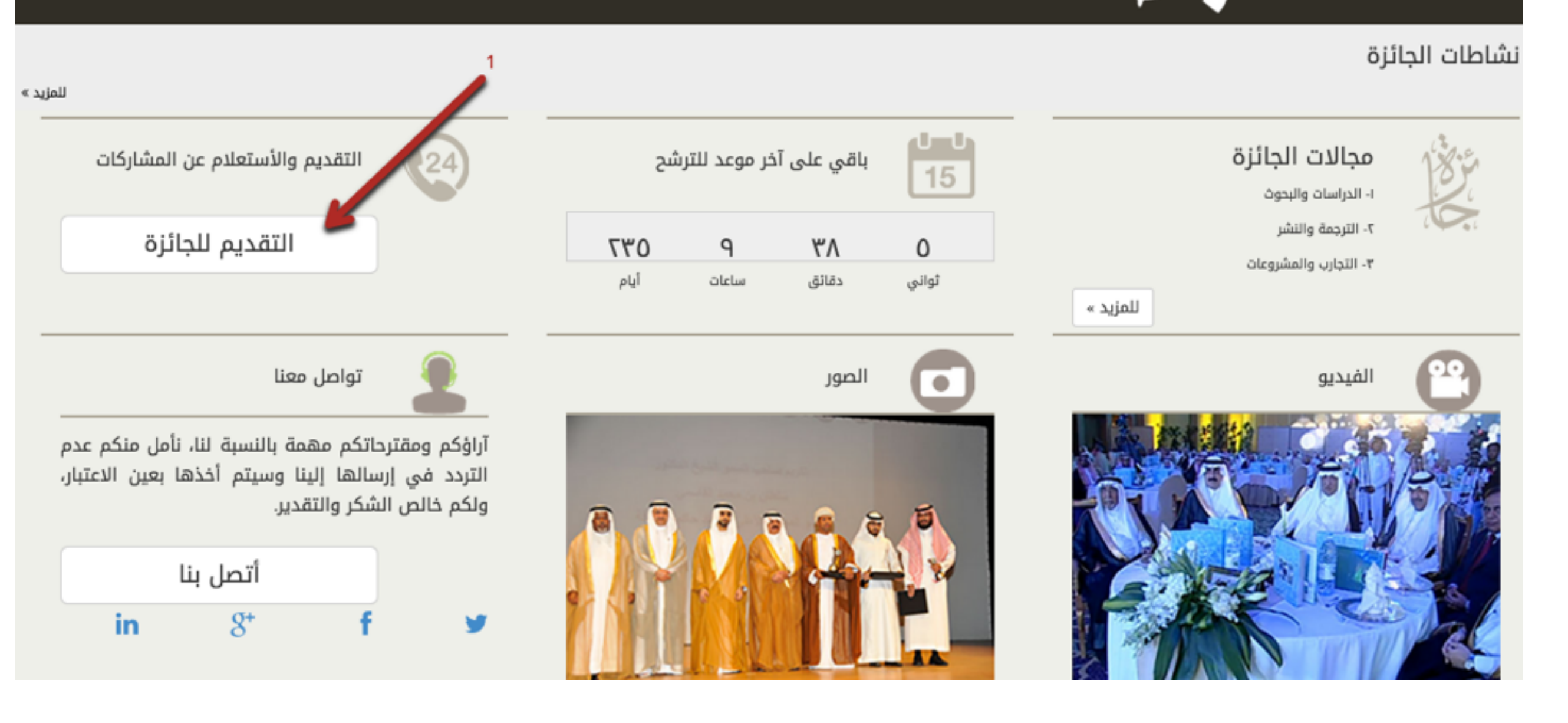

اذا كانت هذه المرة هي المرة الأولى للدخول على الموقع يجب عليك التسجيل وذلك من خلال النقر على ايقونة ( تسجيل )

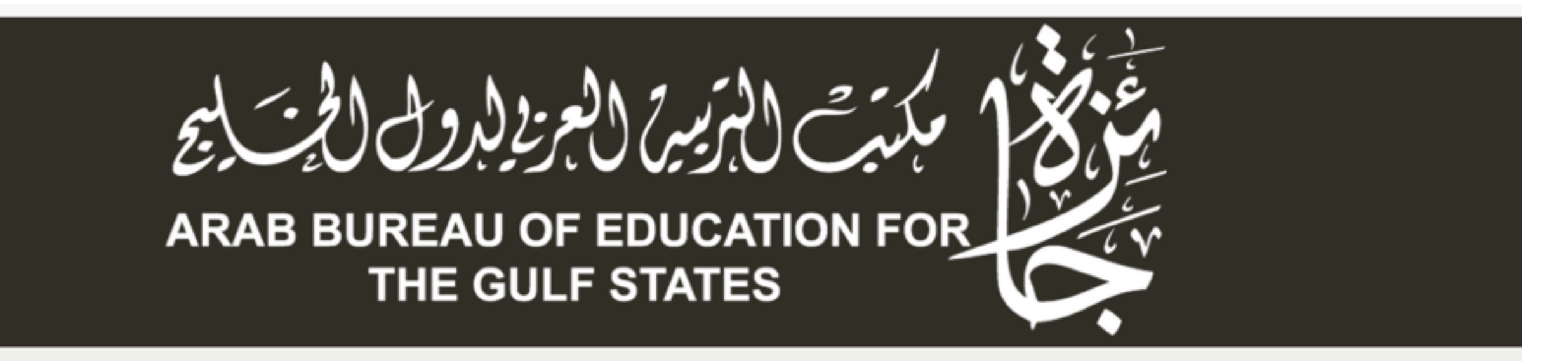

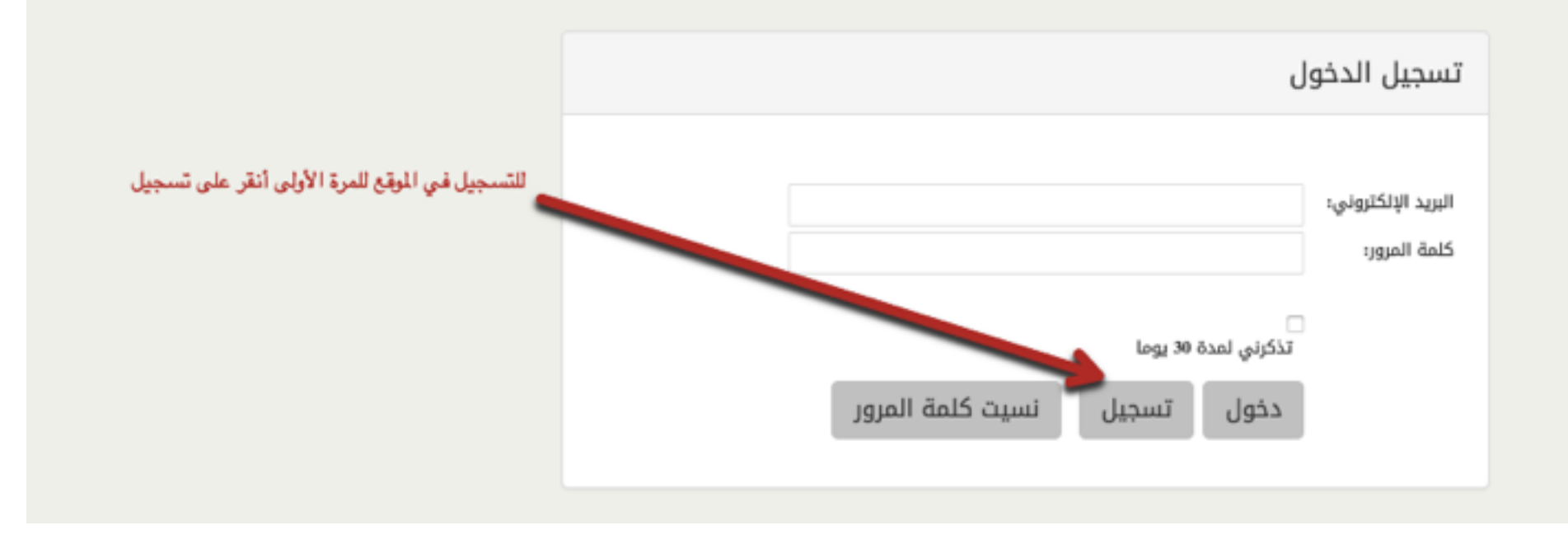

للتسجيل في الموقع قم باستكمال البيانات كما في النموذج الموضح ادناه ثم انقر على تسجيل

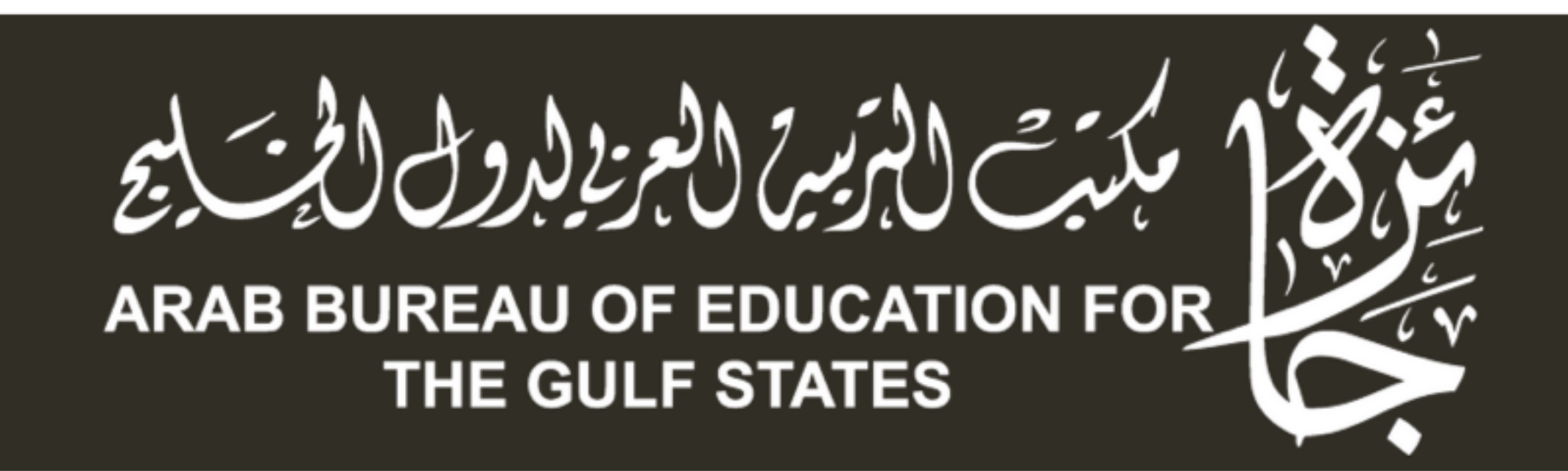

ستصلكم رسالة تأكيد التسجيل على البريد الإلكتروني ٬٬٬ في حالة عدم الوصول الرجاء التأكد من البريد العشوائي Junk Email

|                                                   | التسجيل                                                                                   |                                      |
|---------------------------------------------------|-------------------------------------------------------------------------------------------|--------------------------------------|
| یا ہے۔<br>اور اور اور اور اور اور اور اور اور اور | الأسم الأول:<br>الأسم الأخير:<br>البريد الإلكتروني:<br>كلمة المرور:<br>تأكيد كلمة المرور: | قم بإدخال البيانات ثم أنقر على تسجيل |

بعد التسجيل يجب عليك مراجعة بريدك الإلكتروني الذي تم التسجي به ستجد رسالة من البريد الخاص بالجائزة لتأكيد البريد والتسجيل قم بالنقر على الرابط الموجود في الرسالة كما في الرابط الموضح في الصورة أدناه

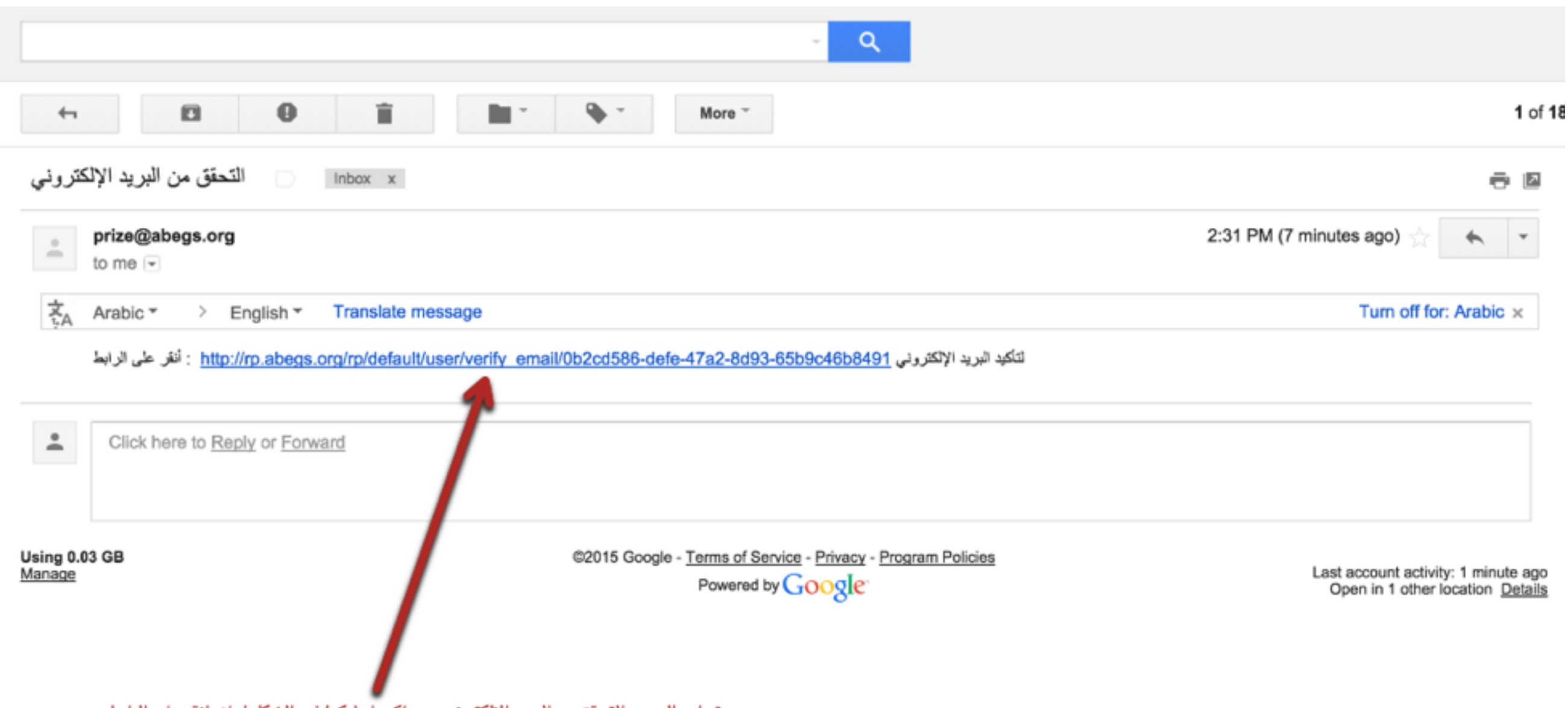

يتم ارسال بريد التحقق من البريد الإلكتروني ويصلكم رابط كما في الشكل اعلاه انقر على الرابط

عند النقر على الرابط المرسل على البريد الإلكتروني سيفتح لك موقع الجائزة كما في الصورة ادناه قم بستجيل الدخول :

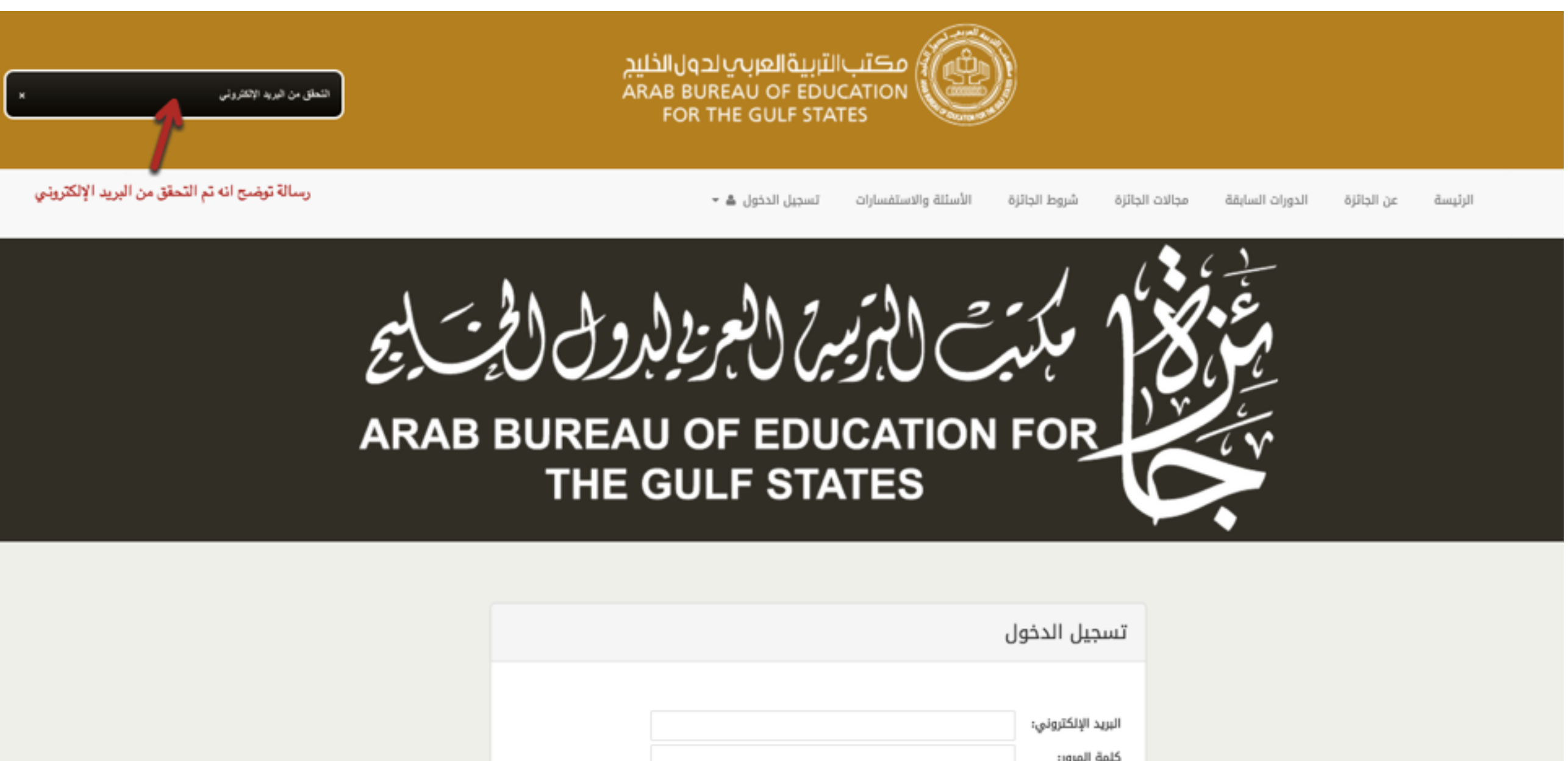

|                          | البريد الإلكتروني:<br>كلمة المرور: |                                                   |
|--------------------------|------------------------------------|---------------------------------------------------|
| تمدة 30 يوما             | <br>تذكرني                         | قم بادخال البريد الإلكتروني وكلمة المرور ثم دخولي |
| ں تسجیل نسیت کلمة المرور | دخوز                               |                                                   |

بعد تسجيل الدخول سيظهر لك نموذج التقديم للجائزة قم باستكمال كافة البيانات ثم الموافقة على الاقرار بصحة البيانات ومن ثم ارسال

| يظهر لك نموذج تقديم الطلب قم باستكمال كافة البيانات ثم انقر على ارسال | لبيانات الشخصية    | 1          |
|-----------------------------------------------------------------------|--------------------|------------|
|                                                                       | نوع الجهة المتقدمة | j#         |
|                                                                       | \$ أفراد           | -          |
|                                                                       | الاسم              |            |
|                                                                       |                    |            |
|                                                                       | الجنس              | 1*         |
|                                                                       | \$ أختر الجنس      | •]         |
|                                                                       | الجنسية            | I*         |
|                                                                       | \$ دولة قطر        | •]         |
|                                                                       | الدولة             | 1*         |
|                                                                       | \$ دولة قطر        | •]         |
|                                                                       | الجوال             | •          |
|                                                                       |                    |            |
|                                                                       | العنوان            | I*         |
|                                                                       |                    |            |
|                                                                       | الفئة              | <b>I</b> * |
|                                                                       | \$ بحوث ودراسات    | ]          |

🔽 أقر بأن كافة البيانات المسجلة بالنموذج صحيحة، وأنه قد تم الاطلاع على شروط الجائزة وأنها تنطبق على العمل المقدم إليها.

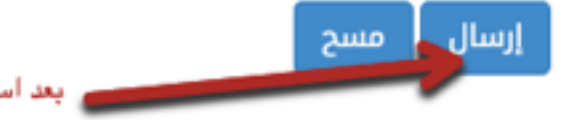

بعد استكمال النموذج بالكامل قم بالنقر على ارسال

## يجب تقديم كافة الوثائق الخاصة بالعمل ورفعها على الموقع كما في الاشكال التالية :

١- بعد استكمال البيانات سيظهر لك النموذج التالي :

| ملفات العمل المقدم | يجب رفع كافأ           | وثائق التقديم |
|--------------------|------------------------|---------------|
|                    | ر على إضافة لإضافة ملف | إضافة         |
| حذف                | الرابط                 | العتوان       |
|                    | 514                    |               |

٢- انقر على إضافة ليظهر لك نموذج اضافة وثيقة كالتالي:

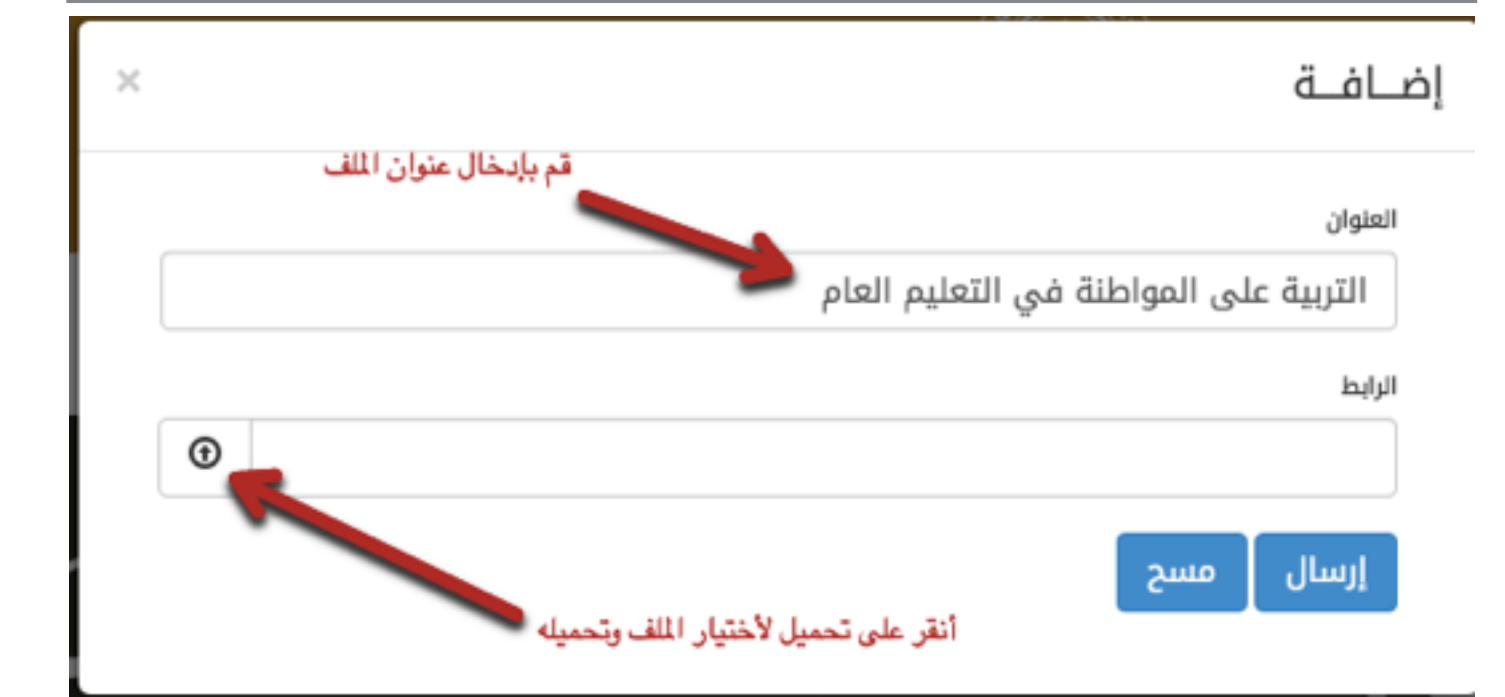

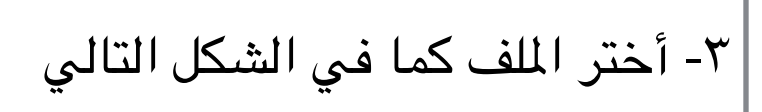

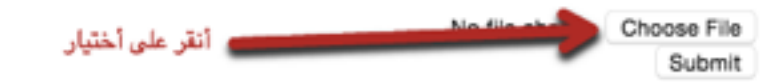

| التالى | الشكل | ا فی | ، کما | الملف | أختر | - ٤ |
|--------|-------|------|-------|-------|------|-----|
| *      | -     |      |       | `     |      |     |

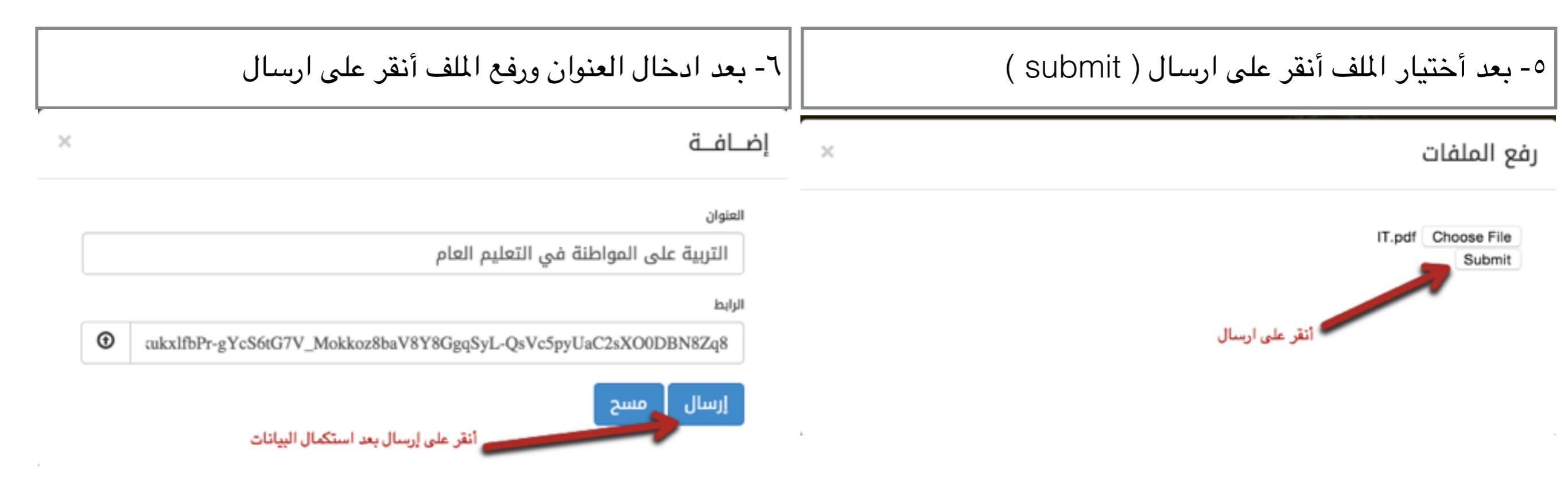

٧- يظهر لك بأنه تم استكمال الرفع ويكون كما في الشكل التالي:

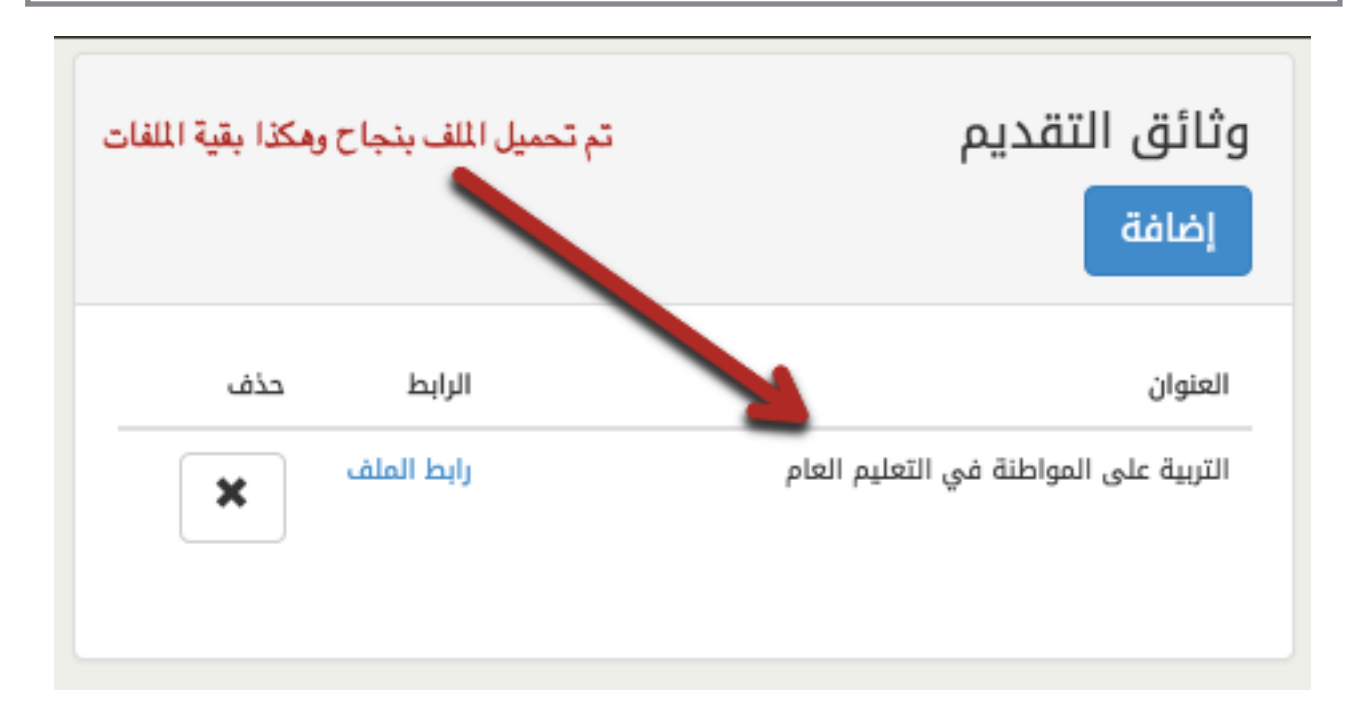

| وجود في صفحة المشاركة كما في الاشكال                                                                                                    | لك من خلال النموذج الم<br>ية:                                                                                                 | ائزة للإستفسارات الخاصة يتم ذا<br>التال | عند الحاجة للتواصل مع امانة الج                                                                                         |
|----------------------------------------------------------------------------------------------------|----------------------------------------------------------------------------------------------------|-----------------------------------------|----------------------------------------------------------------------------------------------------|
| نفسارات من خلال الموقع ولمعرفة الردود آنقر<br>ي الشكل التالي                                                                                                    | ۳- يتم الرد على الاسن<br>على التفاصيل كما في                                                                                  | ىتفسار                                  | ۱- آنقر على ايقونة إضافة لإرسال اس                                                                                      |
| لمعرفة الردود على الرسائل قم بالنقر على التفاصيل                                                                                                    | المراسلات<br>إضافة                                                                                                    | مانة الجائزة أنقر على اضافة             | المراسلات<br>إضافة                                                                                                    |
| التفاليل                                                                                                    | العنوان<br>عنوان الرسالة                                                                                                    | التفاصيل                                | العنوان                                                                                                    |
|                                                                                                    |                                                                                                    |                                         | ٢- قم بتعبئة النوذج ثم ارسال                                                                                            |
| الرد على المراسلات >   سنون عنوان الرسالة   الماميل الماميل   الماميل الماميل | ٤- يتم الرد على<br>الاستفسارات من<br>خــلال المــوقــع<br>ولمعرفة الردود أنقر<br>عـلى الـتفاصـيل<br>كـما فـي الـشكل<br>التالي | ×<br>وسيصلك الرد على نفس الارسالية      | إضــافــة<br><sub>العنوان</sub> مجبئة البيانات ثم ارسال<br>عنوان الرسالة<br>التفاصيل<br>تفاصيل الرسال استفسر عن الجائزة |
| يمكنكم التقديم من خلال الموقع<br>يتم الرد على الاستفسارات من خلال الموقع مباشرة                                                                                                    |                                                                                                    |                                         | إرسال مسح                                                                                                    |